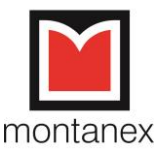

# Postup, jak se přihlásit na webinář

V rámci zavádění progresivních metod k naplnění zákona č. 61/1988 Sb. v oblasti poradenství organizacím a jejich zaměstnancům jsme připravili řadu webinářů – online seminářů.

Webináře běží na platformě Microsoft Teams.

K úspěšnému absolvování on-line semináře nepotřebujete žádnou licenci. Potřebujete jen počítač, který je připojený k internetu – doporučuji připojení počítače přes kabel (např. připojení vaší provozovny je bezdrátově (pomocí wifi), ale od Vašeho modemu, routeru wifi je vhodnější vest k počítači kabelem).

### Návod, jak postupovat:

Přijde Vám pozvánka – ideálně v takovéto podobě:

Join Microsoft Teams Meeting

Learn more about Teams | Meeting options

Kliknete na Join Microsoft Teams Meeting a budete přesměrováni na webovou stránku, kde si můžete vybrat mezi aplikací a webovým prohlížečem (Připojit se místo toho na webu). Pokud nemáte aplikaci klikněte na připojení pomocí webového prohlížeče. Pak už Vás čeká jen vyplnění jména a jste na našem webináři.

*Druhá varianta*, která Vám může přijít – bohužel ji nemůžeme ovlivnit, jedná se o záležitost nastavení na vašem počítači – je samotný hypertextový odkaz rozložený do textu:

MONTANEX a.s., Kasalického 163/13 Ostrava – Michálkovice, 715 00

tel: 599 505 511 e-mail: as@montanex.cz

www.montanex.cz

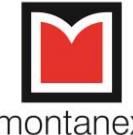

| Pail Nation            |                                                                                                    | - 0                          |
|------------------------|----------------------------------------------------------------------------------------------------|------------------------------|
|                        |                                                                                                    |                              |
| - → C • email.se       | znam.cz/rip#inoxy.te//3                                                                                                    | ਸ \Lambda                    |
| Aplikace Swebmail :: P | nnasti 🔮 ZUNEK Webman 💷 🖉 GetterMap - Mapa 🙀 Ovisdaci Vanel - Ho 📸 CSUB - priniseeni a 🚺 Stiny nad jezerem 🙀 Detektiv Varg Veum 👔 12 severských krimi 💡                                                                                                    | J Terasove prkna, pal        |
| EMAIL                  | Hledat e-mail, přílohu či kontakt                                                                                                    | A ALD ALD - Seznam.c         |
| Napsat e-mail          | Zpět Přesunout V Označit Spam V 🗊 Smazat N Odpovědět M Odpovědět všem Přeposlat                                                                                                    |                              |
| S Doručené 1122        | 2                                                                                                    | 71×                          |
| 1 Odeslané             |                                                                                                    | Milesdarf                    |
| 📝 Rozepsané            |                                                                                                    | vynodna                      |
| 📻 Hromadné 🛛 7         | Join Microsoft Teams Meeting-https://teams microsoft.com///meetup:<br>Inn 1098 SandsSach3201320301091201200001000000000000000000                                                                                                    | půjčka bez                   |
| Archiv                 |                                                                                                    | zbytečných                   |
| A Spam                 | Learn more about Teams< <a href="https://aka.ms/JoinTeamsMeetings">https://teams.microsoft.com/meetingOptions/?organizerid=a19117aa-</a>                                                                                                    | See 12                       |
| ≘ Koš                  | 6a61-470f-94dc-5b219062056f&tenanttd=cd4b156a-11af-44b3-a647-                                                                                                    | uroku                        |
| + S hvězdičkou         | dsesedb/Ubb3&threadta=19_da54c4b23d234f/99129bd2/28e224.ft@threadtacv2&messageta=1587U537U6013&language=en-U5>                                                                                                    |                              |
| - O HIOLANDING         |                                                                                                    |                              |
| Štítky 🔨               |                                                                                                    | NASTAVTE SI VAŠI PÚJČKU      |
| Červená                | You're receiving this message because you're a member of the MONTANEX, a.s. group from MONTANEX, a.s To take part in this conversation, reply all to this<br>message                                                                                                    | 1. ZADEJTE VIŠI OVČRU        |
| Modrá                  | inessage.                                                                                                    | 500.000 #                    |
| Zelená                 | View group files <a href="https://outlook.office365.com/owa/MONTANEXa.s@montanex.onmicrosoft.com/groupsubscription.ashx2">https://outlook.office365.com/owa/MONTANEXa.s@montanex.onmicrosoft.com/groupsubscription.ashx2</a>                                                                                                    | 500 000 M                    |
|                        | source=EscalatedMessage&action=files&GuestId=179ffObb-b264-44da-b37f-91386ff6f7dc>   Leave                                                                                                    | 4 49 %                       |
| L Kontakty             | group <ittps: montanexa.stmontanex.onmotanex.onmot<="" outlos.com="" owa="" td=""><td>MESICNI SPLATNA CO. 6 947 KC</td></ittps:> | MESICNI SPLATNA CO. 6 947 KC |
|                        | Groups-https://dka.ms/c305g>                                                                                                    |                              |
| e 5 ¢                  | 2                                                                                                    | SJEDNAT PÚJČKU →             |
| Sešit1 (2).xlsx        | 🔨 🖬 Bytiz původní 2.jpg 🔿 🖪 Bytiz původní jpg 🔿 🖪 Bytiz nový (2).jpg 🔿 🙆 BEZNAZVU (2).pptx 🔿                                                                                                    | Zobrazit vše                 |
| O Com andrite bi       |                                                                                                    | 22:37 E                      |

## Zde odkaz na video návod: (přechod na odkaz CTRL a klepnutí)

https://youtu.be/ol-Uj5Y8XmA

### Textový návod:

Černě napsáno: Join Microsoft Teams Meeting – neklikatelné a nepoužitelné.

Za černý textem následuje text, který začíná a končí <> - text mezi těmito závorkami označte, kliknete pravý tlačítkem na myši a druhy řádek přejít na adresu ...

Může se stát, že text mezi závorkami bude klikatelný, pokud je, klinete na nej. Následuje stránka s výběrem mezi aplikací a připojením přes web.

POZOR!!! Stalo se nám v některých případech, že pozvánka přišla do složky HROMADNÉ.

V případě, že si nejste jistí postupem, zde je mé telefonní číslo:

603 868 457 – Aleš Rett

MONTANEX a.s., Kasalického 163/13 Ostrava – Michálkovice, 715 00

tel: 599 505 511 e-mail: as@montanex.cz

## www.montanex.cz